Klickanleitung - Benutzerhilfe

# Grundstücksveränderung mit den Grundsteuer-Formularen auf Mein ELSTER anzeigen

Stand: August 2024

| 1          | Allgemeines zur Anzeigepflicht                                                                  | . 3       |
|------------|-------------------------------------------------------------------------------------------------|-----------|
| 1.1        | Zielgruppe                                                                                      | . 4       |
| 2          | Ausfüllen der Grundsteuer-Formulare in Mein ELSTER                                              | . 5       |
| 2.1<br>2.2 | Übernahme der Daten in Mein ELSTER<br>Prüfen der eingegebenen Daten und Versenden ans Finanzamt | . 5<br>25 |
|            |                                                                                                 |           |

Herausgeber:

Landesamt für Steuern Ferdinand-Sauerbruch-Straße 17 56073 Koblenz Telefon: 0261 4932-0 poststelle@lfst.fin-rlp.de www.lfst.fin-rlp.de

# 1 Allgemeines zur Anzeigepflicht

Im Zuge der Grundsteuerreform wurde Grundbesitz – darunter fallen unbebaute und bebaute Grundstücke, wie Einfamilienhäuser, Zweifamilienhäuser, Mietwohngrundstücke, Wohnungseigentume, Teileigentume, Geschäftsgrundstücke, gemischt genutzte Grundstücke und sonstige bebaute Grundstücke, und land- und forstwirtschaftliche Betriebe – in Deutschland vollständig neu bewertet. Entscheidend hierfür ist der Wert des Grundbesitzes zum Stichtag 1. Januar 2022. Ab dem Jahr 2025 wird die Grundsteuer auf Basis des neuen Grundsteuerrechts von den Städten und Gemeinden erhoben.

Ändern sich die relevanten Grundstücksdaten nach dem 1. Januar 2022 ist die Änderung der tatsächlichen Verhältnisse, die den Wert oder die Art (Vermögens- oder Grundstücksart) beeinflussen oder zu einer erstmaligen Feststellung führen kann, dem Finanzamt anzuzeigen (**Anzeigepflicht gemäß § 228 Abs. 2 Bewertungsgesetz -BewG**).

Hierunter fällt beispielsweise die Änderung der Wohnfläche durch Anbau, Umbau, Ausbau oder Nutzungsänderung.

Änderungen der Eigentumsverhältnisse sind nicht anzuzeigen. Das gilt insbesondere für Eigentumsänderungen, die im Grundbuch eingetragen werden.

Etwas anderes gilt nur für den Eigentumsübergang an einem Gebäude, dessen Eigentümer nicht gleichzeitig Eigentümer des Grundstücks (fremder Grund und Boden) ist.

Die Anzeigen sind grundsätzlich elektronisch zu übermitteln (§ 228 Abs. 6 BewG). Auf der Seite der Finanzverwaltung liegen die technischen Voraussetzungen zur Erfüllung der elektronischen Übermittlungspflicht noch nicht vor.

### Die Anzeigepflicht kann innerhalb der Anzeigefrist auch durch Abgabe einer Erklärung zur Feststellung des Grundsteuerwerts erfüllt werden.

Weitere Informationen zum Thema Grundsteuer erhalten Sie unter: <u>https://lfst.rlp.de/service/grund-und-boden/grundsteuerreform</u> oder unter <u>www.grundsteuerreform.de</u>

## 1.1 Zielgruppe

Diese Benutzerhilfe richtet sich an Personen, die sich bereits erfolgreich bei Mein ELSTER registriert und bereits eine Erklärung zur Feststellung des Grundsteuerwerts (z. B. Feststellungserklärung zur Hauptfeststellung 1. Januar 2022) elektronisch ans Finanzamt übermittelt haben.

Nachfolgend wird beispielhaft die Vorgehensweise für die Erstellung einer Änderungsanzeige mittels einer Feststellungserklärung für ein unbebautes Grundstück hin zu einer Bebauung mit einem Einfamilienhaus erklärt.

## 2 Ausfüllen der Grundsteuer-Formulare in Mein ELSTER

## 2.1 Übernahme der Daten in Mein ELSTER

Die Formulare zur Grundsteuer sind auf Mein ELSTER auffindbar unter "Alle Formulare" (<u>https://www.elster.de/eportal/formulare-leistungen/alleformulare</u>) - hier ist dann "Grundsteuer" auszuwählen.

| ELSTER                                                                                                    | ELSTER > Formulare & Leistungen > Alle Formulare                                                                                                    |
|----------------------------------------------------------------------------------------------------|----------------------------------------------------------------------------------------------------|
| (1) Mein ELSTER                                                                                                    |                                                                                                    |
| () Mein Benutzerkonto                                                                                                    | Alle Formulare                                                                                                    |
| Formulare & Leistungen                                                                                                    | Filtern nach Filtern Filter zurücksetzen                                                                                                    |
| Bereitstellungstermine<br>Bescheinigungen verwalten<br>Vollmachten verwalten<br>Einwilligung zur elektronischen<br>Bekanntgabe<br>Arbeitgeberfunktionen für <u>ELStAM</u><br>Auskunft zur elektronischen<br>Lohnsteuerkarte ( <u>ELStAM</u> )<br>Datenaustausch mit der<br>Steuerverwaltung<br>Qualifizierungen für<br>Lohnsteuerhilfevereine | <ul> <li>&gt; Anträge, Einspruch und Mitteilungen</li> <li>&gt; Einkommensteuer</li> <li>&gt; Einnahmenüberschussrechnung</li> <li>&gt; Feststellung</li> <li>&gt; Fragebogen zur steuerlichen Erfassung</li> <li>&gt; Gewerbesteuer</li> <li>&gt; Grundsteuer für Baden-Württemberg</li> <li>Grundsteuer für Bayern</li> <li>Grundsteuer für Bayern</li> <li>Grundsteuer für Hamburg</li> <li>Grundsteuer für Hamburg</li> <li>Grundsteuer für Hamburg</li> <li>Grundsteuer für Hamburg</li> <li>Grundsteuer für Hamburg</li> <li>Grundsteuer für Hessen</li> </ul> |
| រំក្រឹរំ Benutzergruppen                                                                                                    | > Kapitalertragsteuer<br>> Körperschaftsteuer                                                                                                    |
| r Weitere Softwareprodukte                                                                                                    | <ul> <li>&gt; Lohnsteuer</li> <li>&gt; Lohnsteuer Arbeitnehmer</li> <li>&gt; Rennwett- und Lotteriesteuer</li> <li>&gt; Umsatzsteuer</li> <li>&gt; Formulare der Zentralstelle für Arbeitnehmersparzulage und Wohnungsbauprämie (ZANS)</li> </ul>                                                                                                    |

#### Schritt 1: Auswahl der Formulare:

Nachdem Sie unter **"Alle Formulare**" den Begriff **"Grundsteuer > Grundsteuer für andere Bundesländer**" ausgewählt haben, klicken Sie auf der nächsten Seite ohne weitere Eintragungen auf "Weiter":

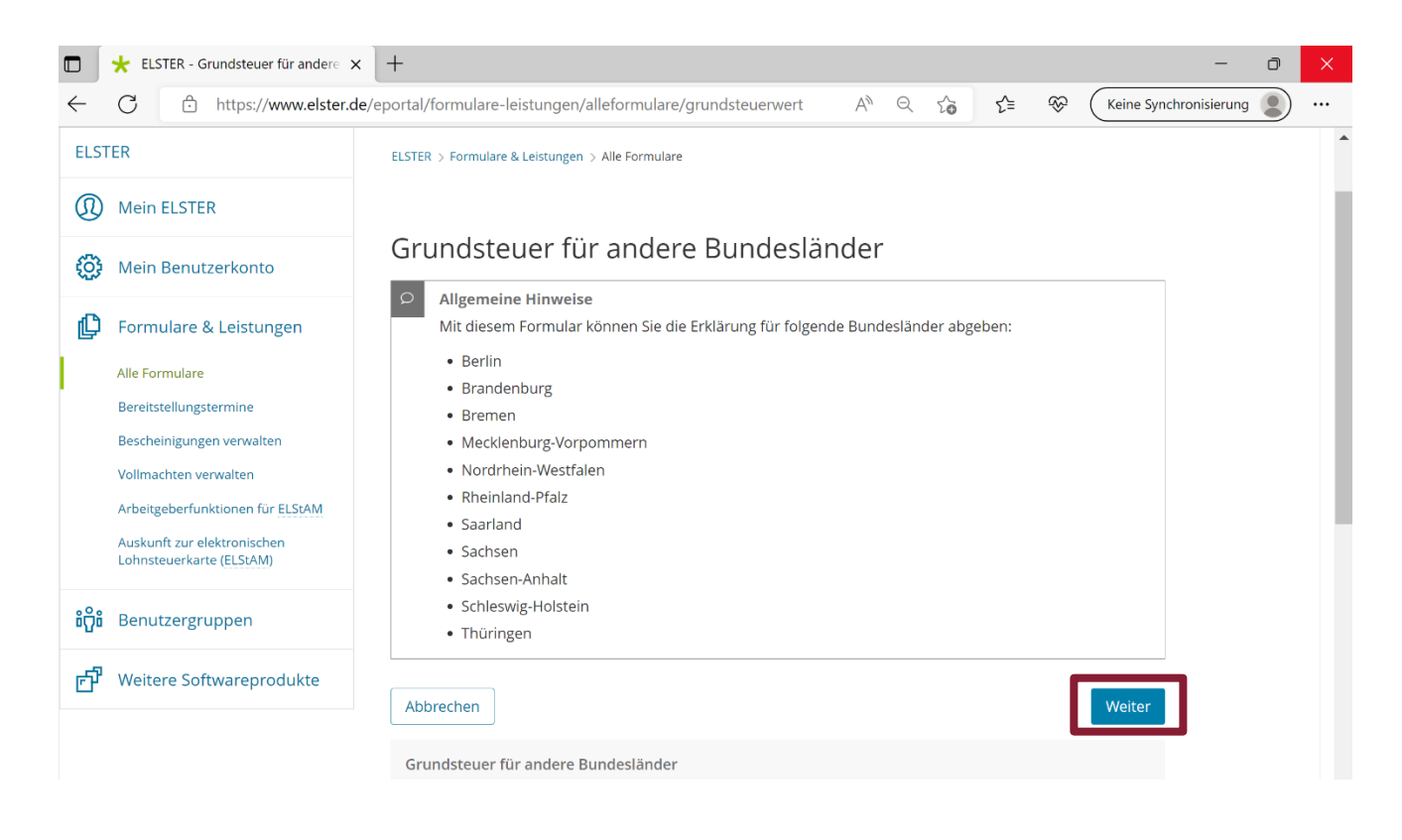

### Schritt 2: "Mit Datenübernahme fortfahren"

Im Bereich Datenübernahme können Sie die Daten Ihrer bisherigen Übermittlung übernehmen. Klicken Sie bitte bei dem Formular, für welches Sie eine Änderung anzeigen möchten auf "Übernehmen".

Hinweis: Werden hier mehrere Formulare zur Auswahl angezeigt, vergleichen Sie, ob das 17-stellige Ordnungskriterium dem Grundstück entspricht, für welches Sie die Änderung anzeigen möchten.

| 🚦 🔞 🗖 🛨 ELSTER - Grundsteuer für a           | ndere × +                                                                                   |                                 |          |            |   |   |   | -   | ٥   | ×        |
|----------------------------------------------|---------------------------------------------------------------------------------------------|---------------------------------|----------|------------|---|---|---|-----|-----|----------|
| ← C ∴ https://www.elster.de/epo              | os://www.elster.de/eportal/interpreter/fruehereAbgaben/grundsteuerwert-2 🖽 A <sup>N</sup> 🏠 |                                 |          |            |   |   |   | ~~  |     | 0        |
| = ELSTER                                     |                                                                                             |                                 |          |            | ? | Q | Q | ••• | Î   | Q        |
|                                              |                                                                                             |                                 |          |            |   |   |   |     |     | -        |
| Datenübernahme                               |                                                                                             |                                 |          |            |   |   |   |     |     | =        |
| Dutenubernumie                               |                                                                                             |                                 |          |            |   |   |   |     | - 1 | <u>1</u> |
| Möchten Sie Ihre Angaben aus einer fr        | üheren Abgabe überne                                                                        | hmen?                           |          |            |   |   |   |     |     | 0        |
| Filtern nach                                 | TT.MM.JJJJ-TT.M                                                                             | TT.MM.JJJJ-TT.MM.JJJJ Filtern F |          |            |   |   |   |     |     | <b>0</b> |
|                                              |                                                                                             |                                 |          |            |   |   |   |     |     |          |
| Bezeichnung des Formulars                    | Ordnungskriterium                                                                           | Gesendet<br>am                  | ✓ Profil | Aktionen   |   |   |   |     |     | -        |
| Grundsteuer für andere Bundesländer 202<br>2 | 7407468101235124                                                                            | 31.10.2022<br>11:52 Uhr         |          | Übernehmen |   |   |   |     |     | +        |
| Beachte:                                     |                                                                                             |                                 |          |            |   |   |   |     |     |          |

<u>Alternativ</u> kann das Formular auch über den Bereich "Mein ELSTER" > "Meine Formulare" > "Übermittelte Formulare" aufgerufen werden.

| 🗈 🔞 🗖 🛨 ELSTER - Meine Formulare 🛛 🗙         | +                             |                             |                              | -             | ð | ×        |
|----------------------------------------------|-------------------------------|-----------------------------|------------------------------|---------------|---|----------|
| ← C ① https://www.elster.de/eportal/meine    | formulare#meineFormulare-uebe | rmittelt 🗄 A                | 公(3)の                        | £≞ 🗞          |   | •        |
| ≡ ELSTER                                     |                               |                             | <b>8</b>                     | Q             | Î | Q        |
| ELSTER > Mein ELSTER > Meine Formulare       |                               |                             |                              |               |   | •        |
| Meine Formulare                              |                               |                             |                              |               |   | <u>1</u> |
| Entwürfe (0) Übermittelte Formulare (11)     | Importierte Formulare         | (2)                         |                              |               |   | 0        |
| Filtern nach                                 | TT.MM.JJJJ-TT.MM.JJJJ         | Filtern Filter zurücksetze  | n                            |               |   | •        |
| Übermitteltes Formular                       | Ordnungskrite- Profil<br>rium | Status                      | Übermittelt<br>am            | Aktionen      |   | +        |
| Grundsteuer für andere Bundesländer 202<br>2 | 70607780165000004             | Erfolgreich übermit<br>telt | 05.08.2022<br>Transferticket | :             |   | +        |
|                                              |                               |                             | Einträge pro Sei             | te 20 ~       |   |          |
| Zurück zu Mein ELSTER                        |                               |                             | Neue Formu                   | ılare starten |   |          |
|                                              |                               |                             |                              |               | ▼ | ŝ        |
|                                              | :                             |                             |                              |               |   |          |

Hierzu ist in der Spalte Aktion anzuwählen.

In einem nächsten Schritt sind die Daten in ein neues Formular zu übernehmen.

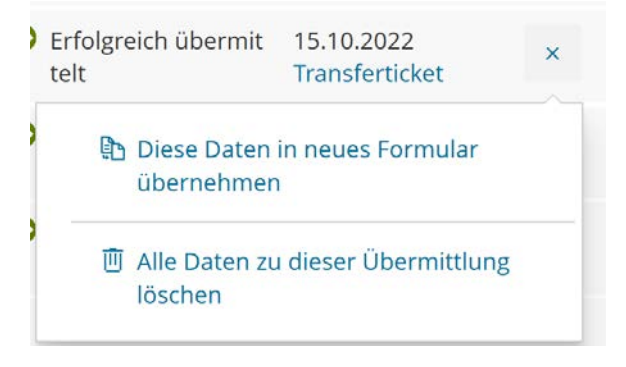

## ÄNDERUNGSANZEIGE MIT HILFE DER GRUNDSTEUER-FORMULARE AUF MEIN ELSTER

| 💄 🔞 🔲 🛨 ELSTER - Datenübernahme aus ei         | × +                         |                               |      |        |    |     |    | -         | D | ×          |
|------------------------------------------------|-----------------------------|-------------------------------|------|--------|----|-----|----|-----------|---|------------|
| ← C ⊡ https://www.elster.de/eportal/n          | neineformulare/fruehereAbg  | gaben/312757586?backTab=meine | ₿‡ A |        | \$ | C ) | €≣ | <i>~~</i> |   | <b>Ø</b>   |
| = ELSTER                                       |                             |                               |      |        | ?  | Q   | Q  | •••       | Î | Q          |
| ELSTER > Mein ELSTER > Meine Formulare > Daten | übernahme aus einer frühere | en Abgabe                     |      |        |    |     |    |           |   | <b>e</b>   |
|                                                |                             | 0                             |      |        |    |     |    |           |   | -          |
| Datenübernahme aus einer früheren Abgabe       |                             |                               |      |        |    |     |    |           |   | <u>±</u> ĭ |
|                                                |                             |                               |      |        |    |     |    |           |   | 0          |
| Daten aus früherer Abgabe v                    | erwenden                    |                               |      |        |    |     |    |           |   | 0          |
| Übermitteltes Formular                         | Grundsteuer für andere      | e Bundesländer 2022           |      |        |    |     |    |           | 1 |            |
| Ordnungskriterium                              | 74074681012351236           |                               |      |        |    |     |    |           |   | 4          |
| Obernitteit am                                 | 15.10.2022                  |                               |      |        |    |     |    |           |   |            |
| Daten übernehmen in                            |                             |                               |      |        |    |     |    |           |   | +          |
|                                                |                             |                               |      |        |    |     |    |           |   |            |
| Grundsteuer für andere Bundesländer - 2        |                             |                               |      |        |    |     |    |           |   |            |
| Zurück                                         |                             |                               |      | Veiter |    |     |    |           |   |            |
|                                                |                             |                               |      |        |    |     |    |           |   |            |
|                                                |                             |                               |      |        |    |     |    |           |   |            |
|                                                |                             |                               |      |        |    |     |    |           | • | દ્રગ્ર     |

#### Schritt 3: Dateneingabe

Im nächsten Schritt klicken Sie bitte auf

Mit der Dateneingabe beginnen

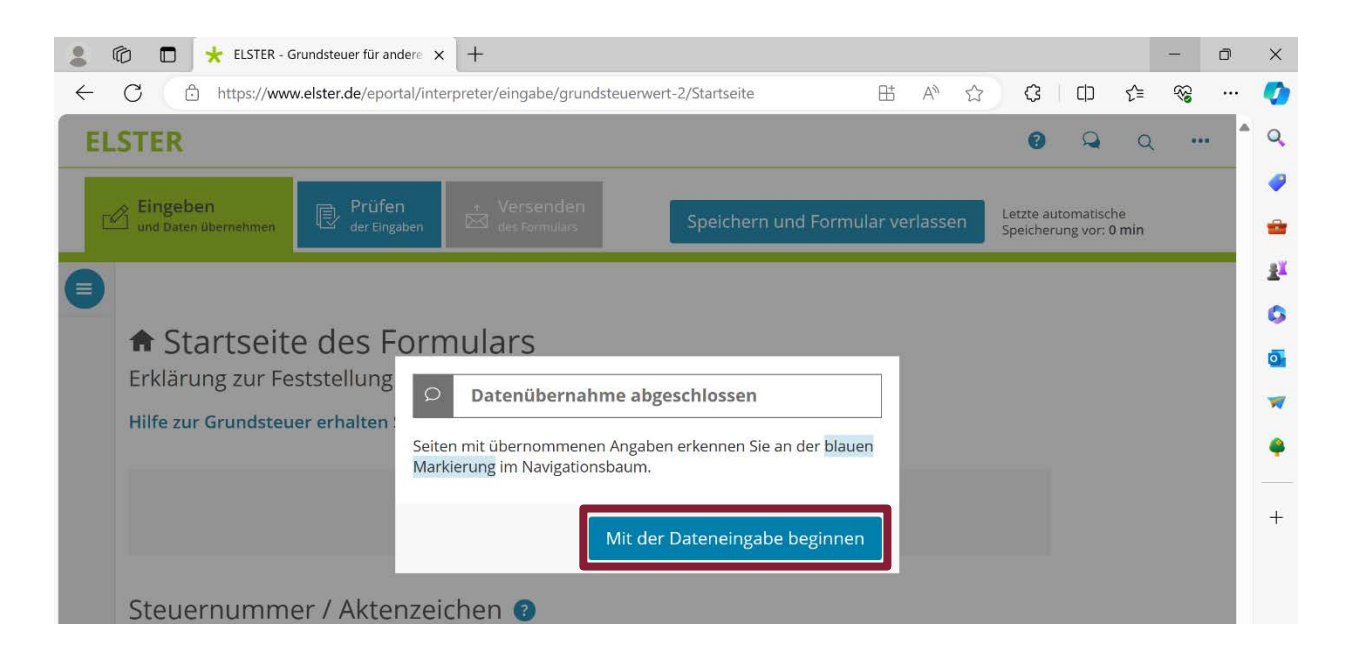

Es öffnet sich die Startseite des Formulars.

| Comparison of the second second se |                                            | - 0 ×                         |
|----------------------------------------------------------------------------------------------------|--------------------------------------------|-------------------------------|
| $\leftarrow \rightarrow C  \textcircled{a}  \text{https://www.elster.de/eportal/interpreter/eingabe/grundsteuerwert-2/Startseite} \qquad \boxplus \land^{\land} \land \land \land$                                                                                                    | 3 □ 5                                      | ~s … ♥                        |
| ELSTER                                                                                                    | <b>ଅ ଲ</b> ସ                               | 🏚 🔍                           |
| Eingeben<br>und Daten übernehmen<br>Prüfen<br>der Eingaben<br>Mersenden<br>Mersenden<br>Speichern und Formular verlassen<br>Speichern und Formular verlassen                                                                                                    | e automatische<br>herung vor: <b>0 min</b> | <i>₹</i>                      |
| Startseite des Formulars Erklärung zur Feststellung des Grundsteuerwerts Hilfe zur Grundsteuer erhalten Sie auch in unserem Chat. L' auf den 1. Januar 2023                                                                                                    |                                            | ± <sup>x</sup><br>⊙<br>₩<br>+ |
| Steuernummer / Aktenzeichen ?                                                                                                    |                                            |                               |
| ه Aktenzeichen                                                                                                    |                                            |                               |
|                                                                                                    |                                            | چې<br>دې                      |

Hier **geben Sie zunächst den Stichtag an**. Dieser ist stets der 1. Januar des Folgejahres in dem sich die Änderung an Ihrem Grundbesitz ergeben hat.

Beispiel: Fertigstellung des Gebäudes am 1. August 2022. Die Erklärung zu Feststellung des Grundsteuerwerts hat auf den 1. Januar. 2023 zu erfolgen.

Weitere fachliche Hinweise und Hilfestellungen zu den einzelnen Eingabefeldern

erhalten Sie unter ?

Hinweis:

Das Aktenzeichen kann unverändert übernommen werden.

Mit dem Klick auf "Nächste Seite" gelangen Sie zum Hauptvordruck (GW1).

|    | a 🗖 🕂 El CTED. Gundeburg für anders. V 🗍                                                                                                    | $\sim$   |
|----|----------------------------------------------------------------------------------------------------|----------|
|    |                                                                                                    | ^        |
| ~  | U intps://www.eister.de/eportal/interpreter/eingabe/grundstederwert-2/startseite/vAnnageGwv1 E A. S S U S= 😪                                                | . •      |
| EL | STER Ø Q ···                                                                                                    |          |
| [4 | Eingeben<br>und Daten übernehmen 🕑 Prüfen des Formulars Versenden des Formulars Speichern und Formular verlassen Letzte automatische Speicherung vor: 0 min | •        |
|    | ★ > Hauptvordruck (GW1)                                                                                                    | 0<br>1   |
|    | Hauptvordruck (GW1)                                                                                                    | •        |
|    | Zu den Teilseiten                                                                                                    | <b>`</b> |
|    | 📀 💿 1 - Angaben zur Feststellung                                                                                                    | +        |
|    | 🥝 💿 2 - Lage des Grundstücks/Betriebs der Land- und Forstwirtschaft                                                                                         | •        |
|    | 3 - Gemarkung(en) und Flurstück(e) des Grundvermögens                                                                                                    |          |
|    | 🤣 💿 4 - Angaben zu Eigentümer(innen) / Beteiligten                                                                                                    |          |
|    | 5 - Grundsteuerbefreiung/-vergünstigung                                                                                                    |          |
|    | 6 - Ergänzende Angaben zur Feststellungserklärung                                                                                                    |          |
|    | 7 - Empfangsvollmacht                                                                                                    |          |
|    | 8 - Bei der Anfertigung dieser Erklärung hat mitgewirkt:                                                                                                    | ~~~      |
| •  |                                                                                                    | 🔹 हिंदु  |

Schritt 5: Ausfüllen der "Allgemeinen Angaben"

Im Hauptvordruck (GW1) sind die übernommen Daten der bisherigen Erklärung mit

gekennzeichnet.

Grundsätzlich müssen hier keine Angaben erneuert oder ergänzt werden. Überprüfen Sie bitte dennoch alle erforderlichen Angaben in den Teilseiten Nummer 1 bis Nummer 8 auf Ihre Aktualität.

| <b>(</b>     | ð 🛙                          | ELSTER - Grundsteuer fü      | ir andere × +                |                            |          |                  |             |            |       |                       |                       |             | _                                       | ٥ | ×                     |
|--------------|------------------------------|------------------------------|------------------------------|----------------------------|----------|------------------|-------------|------------|-------|-----------------------|-----------------------|-------------|-----------------------------------------|---|-----------------------|
| $\leftarrow$ | C                            | https://www.elster.de/       | eportal/interpreter          | /eingabe/grundst           | teuerwer | rt-2/Startseite/ | VAnlageGW1  | Bt ,       | A) 🖒  | ¢                     |                       | לַ≡         | ~~~~~~~~~~~~~~~~~~~~~~~~~~~~~~~~~~~~~~~ |   |                       |
| EL:          | STEI                         | 8                            |                              |                            |          |                  |             |            |       | ?                     | Q                     | Q           | •••                                     |   | Q                     |
|              | ♦ Eing<br>und D              | eben<br>tten übernehmen      | ü <b>fen</b> ↑<br>Eingaben 🖂 | Versenden<br>des Formulars |          | Speicher         | n und Formı | ılar verla | assen | Letzte au<br>Speicher | itomatisc<br>ung vor: | he<br>0 min |                                         |   | <ul> <li>₽</li> </ul> |
|              | • >                          | Hauptvordruck (GW1) > 1 - Ar | ngaben zur Festste           | llung                      |          |                  |             |            |       |                       |                       |             |                                         | 1 | <u>±</u> ĭ            |
|              |                              |                              |                              |                            |          |                  |             |            |       |                       |                       |             |                                         |   | 0                     |
|              | 1 - Angaben zur Feststellung |                              |                              |                            |          |                  |             |            |       |                       |                       |             |                                         |   | 0                     |
|              | i - Angaben zur Feststellung |                              |                              |                            |          |                  |             |            |       |                       |                       |             |                                         | - |                       |
|              | 4                            | Grund der Feststellur        | ig 🕜                         |                            |          |                  |             |            |       |                       |                       |             |                                         | 1 | 4                     |
|              |                              | O Keine Angabe               |                              |                            |          |                  |             |            |       |                       |                       |             |                                         | 1 |                       |
|              |                              | Hauptfeststellung            |                              |                            |          |                  |             |            |       | i                     |                       |             |                                         |   | +                     |
|              |                              | O Nachfeststellung           |                              |                            |          |                  |             |            |       |                       |                       |             |                                         |   |                       |
|              |                              | O Artfortschreibung          |                              |                            |          |                  |             |            |       |                       |                       |             |                                         |   |                       |
|              |                              | O Wertfortschreibung         |                              |                            |          |                  |             |            |       |                       |                       |             |                                         |   |                       |
|              |                              | O Art- und Wertfortsch       | reibung                      |                            |          |                  |             |            |       |                       |                       |             |                                         |   |                       |
| ß            |                              |                              |                              |                            |          |                  |             |            |       |                       |                       |             |                                         |   |                       |
| :            | 4                            | Art der wirtschaftlich       | en Einheit 깅                 |                            |          |                  |             |            |       |                       |                       |             |                                         | - | ŝ                     |

#### Schritt 6: Angabe zur Feststellung

Das Formular ist mit den Daten Ihrer vorherigen Erklärung vorbelegt – in diesem Fall "Hauptfeststellung".

Diese Angabe ist mit

gekennzeichnet.

Bei der Änderung der Angaben Ihres Grundbesitzes kann es sich um eine Nachfeststellung, Artfortschreibung, Wertfortschreibung oder Art- und Wertfortschreibung handeln.

Detaillierte Erläuterungen zu den einzelnen Feststellungen finden Sie in der Eingabehilfe

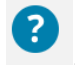

Bitte ändern Sie daher unter "Angaben zur Feststellung" den Grund der Feststellung in <u>einen</u> anderen Grund – in diesem Falle "Art- und Wertfortschreibung" ab.

|              | Ô      | ELSTER - Grundsteuer für andere 🗙 +                                                      |                                                                                                    | - 0                |  |  |  |  |  |  |
|--------------|--------|------------------------------------------------------------------------------------------|----------------------------------------------------------------------------------------------------|--------------------|--|--|--|--|--|--|
| $\leftarrow$ | С      | ttps://www.elster.de/eportal/interpreter/eingabe/grundsteuerwert-2/Startseite/VAnlageGW1 |                                                                                                    | ~~ ···             |  |  |  |  |  |  |
| EL           | STE    | R                                                                                        | « Hilfe ×                                                                                                    | ⊗                  |  |  |  |  |  |  |
| Ľ            | C Eing | geben<br>Daten übernehmen Prüfen der Eingaben der Speichern und Form                     | Grund der Feststellung<br>Hauptfeststellung:                                                                                                    | Î                  |  |  |  |  |  |  |
|              | ♠ >    | Hauptvordruck (GW1) > 1 - Angaben zur Feststellung                                       | Wählen Sie die Hauptfeststellung, wenn<br>sich um die regelmäßige Feststellung der<br>Grundsteuerwerte handelt. Der erste<br>Zeitpunkt der Hauptfeststellung ist der 1<br>Januar 2022. | es<br>r            |  |  |  |  |  |  |
|              | 1 -    | Angaben zur Feststellung                                                                 | Nachfeststellung:                                                                                                    |                    |  |  |  |  |  |  |
|              |        |                                                                                          | Wählen Sie die Nachfeststellung aus, wenn                                                                                                    |                    |  |  |  |  |  |  |
|              | 4      | Grund der Feststellung 😯                                                                 | <ul> <li>eine wirtschaftliche Einheit neu<br/>entsteht (zum Beispiel aufgrund der</li> </ul>                                                                                           | - 4                |  |  |  |  |  |  |
|              |        | O Keine Angabe                                                                           | Teilung eines Grundstücks) oder                                                                                                    |                    |  |  |  |  |  |  |
|              |        |                                                                                          | <ul> <li>eine bereits bestehende</li> </ul>                                                                                                    | Ŭ                  |  |  |  |  |  |  |
|              |        | O Hauptfeststellung                                                                      | wirtschaftliche Einheit erstmals<br>besteuert wird (zum Beispiel, weil eine                                                                                                    | e                  |  |  |  |  |  |  |
|              |        | O Nachfeststellung                                                                       | Steuerbefreiung wegfällt).                                                                                                    |                    |  |  |  |  |  |  |
|              |        | O Artfortschreibung                                                                      | Wenn Sie diese Erklärung einreichen, ist<br>keine gesonderte Anzeige zur Mitteilung                                                                                                    |                    |  |  |  |  |  |  |
|              |        | O Wertfortschreibung                                                                     | einer Änderung der tatsächlichen<br>Verhältnisse mehr erforderlich                                                                                                    |                    |  |  |  |  |  |  |
|              | J      |                                                                                          | Art- und Wertfortschreibung                                                                                                    | Artfortschreibung: |  |  |  |  |  |  |
| ß            |        |                                                                                          | Wählen Sie die Artfortschreibung aus, we                                                                                                    | enn                |  |  |  |  |  |  |

Danach prüfen Sie unter "Art der wirtschaftlichen Einheit", ob eine Änderung zu erfassen ist.

Lag bisher lediglich ein unbebautes Grundstück vor und wurde dieses nun mit einem Einfamilienhaus bebaut, liegt ein bebautes Grundstück vor. Bitte ändern Sie die Auswahl in **"bebautes Grundstück (wirtschaftliche Einheit des Grundvermögens)"**.

|              | 6   | ELSTER - Grundsteuer für andere x +                                                                    |        |    | -        | ٥   | ×          |
|--------------|-----|----------------------------------------------------------------------------------------------------|--------|----|----------|-----|------------|
| $\leftarrow$ | С   | 🖞 https://www.elster.de/eportal/interpreter/eingabe/grundsteuerwert-2/Startseite/VAnlageGW1 🗄 A 🏷      | ¢      | ₹≡ | <i>~</i> |     |            |
|              | 4   | Grund der Feststellung                                                                                 |        |    |          | •   | Q          |
|              |     | O Keine Angabe                                                                                         |        |    |          |     | -          |
|              |     | O Hauptfeststellung                                                                                    |        |    |          |     | -          |
|              |     | O Nachfeststellung                                                                                     |        |    |          |     | <u>≞</u> ¥ |
|              |     | O Artfortschreibung                                                                                    |        |    |          |     | 0          |
|              |     | O Wertfortschreibung                                                                                   |        |    |          | - 1 | 0          |
|              |     | Art- und Wertfortschreibung                                                                            |        |    |          | - 1 | 7          |
|              |     |                                                                                                    |        |    |          | - 1 | 4          |
|              | 4   | Art der wirtschaftlichen Einheit 😮                                                                     |        |    |          |     |            |
|              |     | O Keine Angabe                                                                                         |        |    |          | - 1 | +          |
|              |     | O unbebautes Grundstück (wirtschaftliche Einheit des Grundvermögens)                                   |        |    |          | - 1 |            |
|              |     | bebautes Grundstück (wirtschaftliche Einheit des Grundvermögens)                                       | i      |    |          | - 1 |            |
|              |     | O Betrieb der Land- und Forstwirtschaft (auch einzelne land- und forstwirtschaftlich nutzbare Flächen) |        |    |          |     |            |
| <u>Å</u>     | < \ | /orherige Seite                                                                                        | eite > |    |          |     |            |

Haben Sie alle Angaben geprüft bzw. abgeändert, klicken Sie bitte auf "Nächste Seite".

# Schritt 7: Angabe Lage des Grundstücks/Betrieb der Land- und Forstwirtschaft

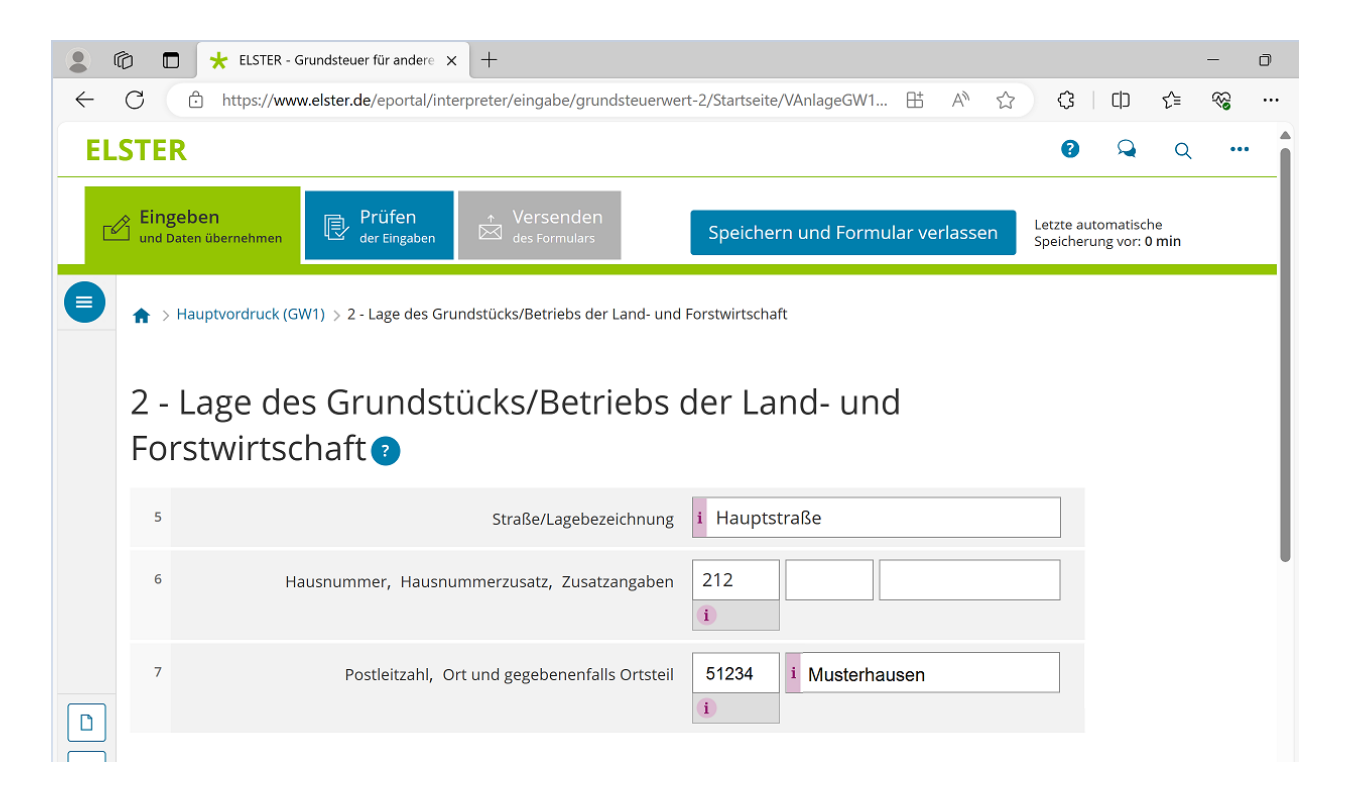

Unter "Lage des Grundstücks/Betriebs der Land- und Forstwirtschaft" überprüfen Sie die Angaben zu Adresse/Lage Ihres Grundbesitzes.

Haben Sie alle Angaben überprüft bzw. abgeändert, klicken Sie bitte auf "Nächste Seite".

|              | 🖒 🔲 🛨 ELSTER - Grundsteuer für and      | dere × +                              |                                  |                |                                      |              | -   | ٥ | ×        |
|--------------|-----------------------------------------|---------------------------------------|----------------------------------|----------------|--------------------------------------|--------------|-----|---|----------|
| $\leftarrow$ | C https://www.elster.de/epor            | tal/interpreter/eingabe/grundst       | euerwert-2/Startseite/VAnlageGW1 | . ⊞ A \        | \$   D                               | €≦           | ~   |   |          |
| EL           | STER                                    |                                       |                                  |                | ? 🔍                                  | Q            | ••• | Î | Q        |
| 2            | <b>Eingeben</b><br>und Daten übernehmen | n + Versenden<br>Iben 🖂 des Formulars | Speichern und Form               | ular verlassen | Letzte automatis<br>Speicherung vor: | che<br>0 min |     |   | <b>?</b> |
|              | ↑ > Hauptvordruck (GW1) > 3 - Gema      | rkung(en) und Flurstück(e) des G      | rundvermögens                    |                |                                      |              |     |   | 5<br>5   |
|              | 3 - Gemarkung(en                        | ) und Flurstüc                        | k(e) des Grundv                  | ermögen        | 5 ?                                  |              |     |   |          |
|              | Gemarkung                               | Flur                                  | Fläche                           |                |                                      |              |     |   | 4        |
|              | 1. Musterhausen                         | 14                                    | 804                              | Ø              |                                      |              |     |   | +        |
|              | + Gemarkung und Flurstück h             | inzufügen 🔟 Alle Eintra               | äge löschen                      |                |                                      |              |     |   |          |
|              | ✓ Vorherige Seite                       |                                       |                                  | Nächste Se     | ite >                                |              |     |   |          |
| <u>ب</u>     |                                         |                                       |                                  |                |                                      |              |     | • | ණ        |

#### Schritt 8: Eintragung der Angaben zur Gemarkung bzw. Flurstück

Unter "Gemarkung(en) und Flurstück(e) des Grundvermögens" überprüfen Sie

bitte mittels Auswahl

alle Angaben zum Flurstück.

Sofern erforderlich, erfassen Sie bitte die entsprechenden Änderungen.

Ø

#### Schritt 9: Eintragung der Angaben zu Eigentümer(innen) / Beteiligten

Bitte überprüfen Sie ob, bei den Eintragungen unter

Eigentümer(innen) / Beteiligte ? insbesondere Anpassungen bei den

Adressangaben erforderlich sind.

4 - Angaben zu Eigentümer(innen) / Beteiligten

|   | 32        | Eigentumsverhältnisse 40 ?                                                                                  |   |
|---|-----------|----------------------------------------------------------------------------------------------------|---|
|   |           | O Keine Angabe                                                                                              |   |
|   |           | O Alleineigentum einer natürlichen Person                                                                   |   |
|   |           | O 1 Alleineigentum einer Körperschaft des öffentlichen Rechts                                               |   |
|   |           | O 2 Alleineigentum einer unternehmerisch tätigen juristischen Person                                        |   |
|   |           | O 3 Alleineigentum einer nicht unternehmerisch tätigen juristischen Person                                  |   |
|   |           | O 4 Ehegatten/Lebenspartner (weiter mit Zeile 41)                                                           |   |
|   |           | O 5 Erbengemeinschaft                                                                                       |   |
|   |           | O 6 Bruchteilsgemeinschaft                                                                                  |   |
|   |           | O 7 Grundstücksgemeinschaft ausschließlich von natürlichen Personen                                         |   |
|   |           | O 8 Grundstücksgemeinschaft ausschließlich von juristischen Personen                                        |   |
|   |           | O 9 andere Grundstücksgemeinschaft                                                                          |   |
|   |           |                                                                                                    |   |
| ۵ | > A<br>ge | Angaben zu Erbengemeinschaften, Bruchteilsgemeinschaften und Gemeinschaften ohne<br>geschäftsüblichen Namen | 8 |
| Å |           |                                                                                                    |   |
| : | Eige      | entümer(innen) / Beteiligte 🕜                                                                               |   |

Wenn Sie neben den Grundstücks- und Eigentümerangaben alle erforderlichen Angaben im Hauptvordruck (GW1) von Nummer 1 bis Nummer 8 geprüft bzw. abgeändert haben, kommen Sie zur Anlage Grundstück (GW2).

#### Schritt 10: Auswahl der Art des Grundstücks

In der Anlage Grundstück (GW2) prüfen Sie bitte unter "1 Angaben zur Grundstückart", ob die Angabe anzupassen ist.

Im Falle der Bebauung mit einem Einfamilienhaus ist die Auswahl zum Beispiel von "unbebautes Grundstück" in "Einfamilienhaus" abzuändern.

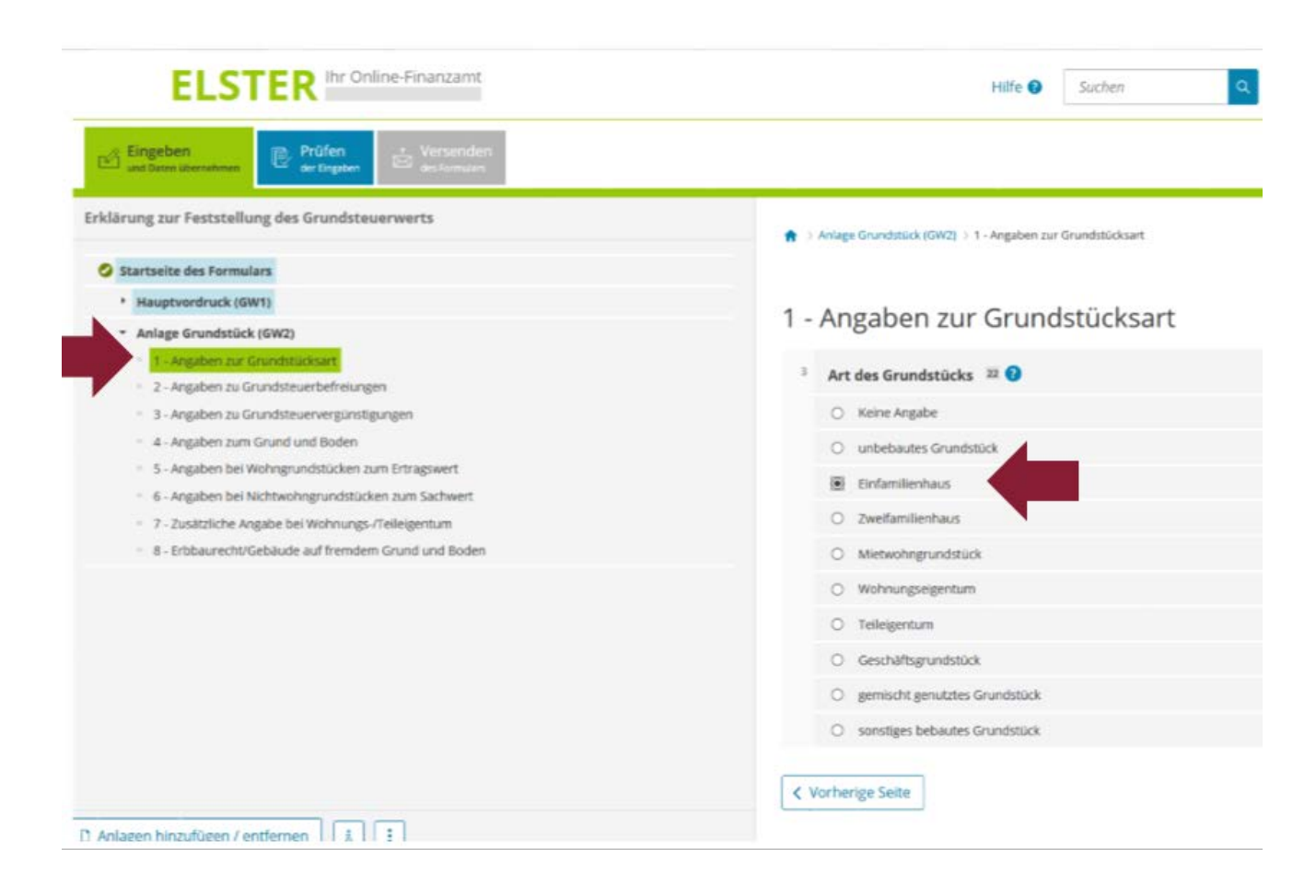

Einfamilienhäuser, wie im oben abgebildeten Bild, sind in der Regel nicht steuerbefreit. Daher können Sie direkt zu "4 - Angaben zum Grund und Boden" springen.

|              | 🕅 🗖 🛨 ELSTER - G                        | Grundsteuer für andere 🗙 | +                            |           |               |              |          |          |             |                     |                            |             | - | D | ×                     |
|--------------|-----------------------------------------|--------------------------|------------------------------|-----------|---------------|--------------|----------|----------|-------------|---------------------|----------------------------|-------------|---|---|-----------------------|
| $\leftarrow$ | C 🗅 https://www                         | w.elster.de/eportal/inte | erpreter/eingabe/gru         | dsteuerwe | ert-2/Startse | te/VAnlageGW | 2 🗄      | An E     | 2           | \$                  | ᄓ                          | £'≡         | ~ |   |                       |
| EL           | STER                                    |                          |                              |           |               |              |          |          |             | 8                   | Q                          | Q           |   | Î | Q                     |
| 6            | <b>Eingeben</b><br>und Daten übernehmen | Prüfen<br>der Eingaben   | ↑ Versenden<br>des Formulars |           | Speich        | ern und Forr | nular ve | erlassen | Letz<br>Spe | zte auto<br>icherun | matiscł<br>g vor: <b>(</b> | he<br>) min |   |   | <ul> <li>✓</li> </ul> |
|              | ♠ > Anlage Grundstüch                   | k (GW2) > 4 - Angaben    | zum Grund und Bod            | n         |               |              |          |          |             |                     |                            |             |   |   | ±ĭ<br>⊘               |
|              | 4 - Angabe                              | n zum Gru                | ind und E                    | oder      | ו             |              |          |          |             |                     |                            |             |   |   | <b>⊡</b><br><b>▼</b>  |
|              | Angaben zu F                            | läche und Bo             | odenrichtwe                  | rt des    | (Teil-)(      | Grundstü     | icks     |          |             |                     |                            |             |   |   | •                     |
|              | Hilfe zur Ermittlung                    | des Bodenrichtwei        | rts 😮                        |           |               |              |          |          |             |                     |                            |             |   |   | +                     |
|              | Fläche des                              | Grundstücks in m²        |                              | Bodenrich | itwert je m   | 2            |          |          |             |                     |                            |             |   |   |                       |
|              | <b>1.</b> 804                           |                          |                              | 50,00     |               |              |          | 6        | /           |                     |                            |             |   |   |                       |
|              | + Fläche hinzufüg                       | gen 🗇 Alle Eint          | räge löschen                 |           |               |              |          |          |             |                     |                            |             |   |   |                       |
| ů<br>:       | Abweichende                             | r Entwicklun             | gszustand (                  |           |               |              |          |          |             |                     |                            |             |   |   | ₹ġ.                   |

## Schritt 11: Eintragung der Angaben zum Grund und Boden

Unter "4 – Angaben zum Grund und Boden" der Anlage Grundstück (GW2) überprüfen Sie dann die Fläche und den Bodenrichtwert.

Hinweis:

Bei einer Bebauung sind hier grundsätzlich keine Angaben zu ändern.

#### Schritt 9: Gebäudeangaben (u.a. Baujahr, Wohnfläche, Garagenstellplatz)

Bitte geben Sie im nächsten Schritt unter **"5 – Angaben bei Wohngrundstücken zum Ertragswert**" über die Auswahl <sup>+ Gebäude hinzufügen</sup> die Daten zu Ihrem/Ihren Gebäude(n) an.

| Ľ | Eingeben<br>und Daten übernehmen   | Prüfen<br>der Eingaben      | ↑ Versenden<br>des Formulars |                                                                                          | Speicher |
|---|------------------------------------|-----------------------------|------------------------------|------------------------------------------------------------------------------------------|----------|
|   | 🏫 🗦 Anlage Grundst                 | ück (GW2) > 5 - Angal       | en bei Wohngrundstüc         | ken zum Ertragswert                                                                      |          |
|   | 5 - Angabo                         | en bei Wo                   | hngrundst                    | tücken zum Ertragswert 💿                                                                 |          |
|   | Das Geb<br>bezugsf                 | äude war vor 1949<br>ertig. | erstmalig                    | Bei Bezugsfertigkeit ab 1949: Baujahr des Ge-<br>bäudes (Zeitpunkt der Bezugsfertigkeit) |          |
|   |                                    |                             | Keine Eintro                 | äge vorhanden                                                                            |          |
|   | + Gebäude hin                      | zufügen                     |                              |                                                                                          |          |
|   | <ul> <li>Vorherige Seit</li> </ul> | e                           |                              | Nächste Sei                                                                              | te >     |

Hinweis:

Sofern Sie Änderungen an einem bereits bestehenden Gebäude anzeigen möchten, werden Ihnen an dieser Stelle das Gebäude bzw. die Gebäudeteile aus der vorherigen Erklärung angezeigt.

Änderungen sind über

| Ø | Ū |  |
|---|---|--|
|   |   |  |

vorzunehmen.

Zunächst füllen Sie hierzu die Felder zu "Allgemeine Angaben" aus.

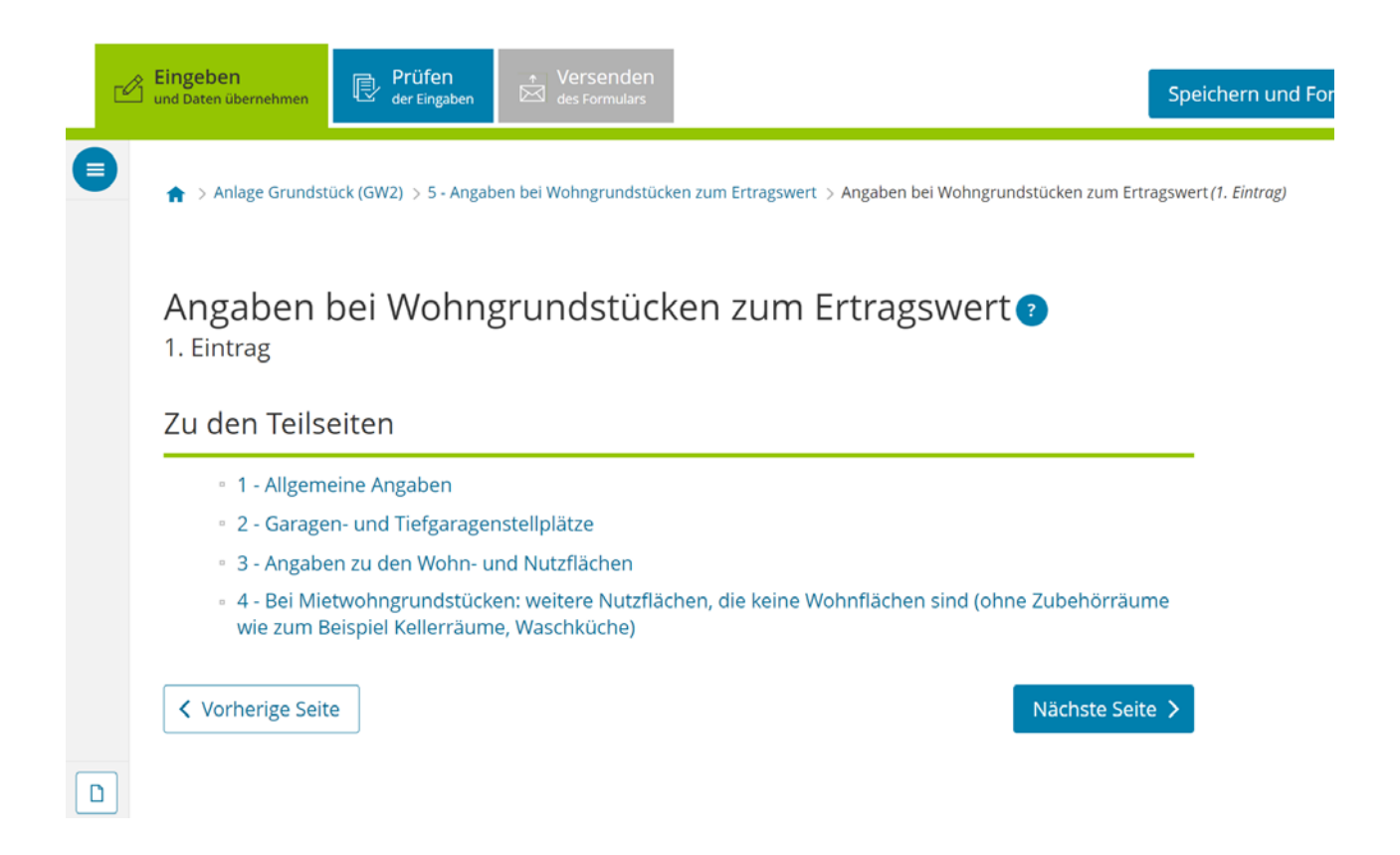

Hierunter fällt unter anderem die Angabe zum Baujahr des Gebäudes.

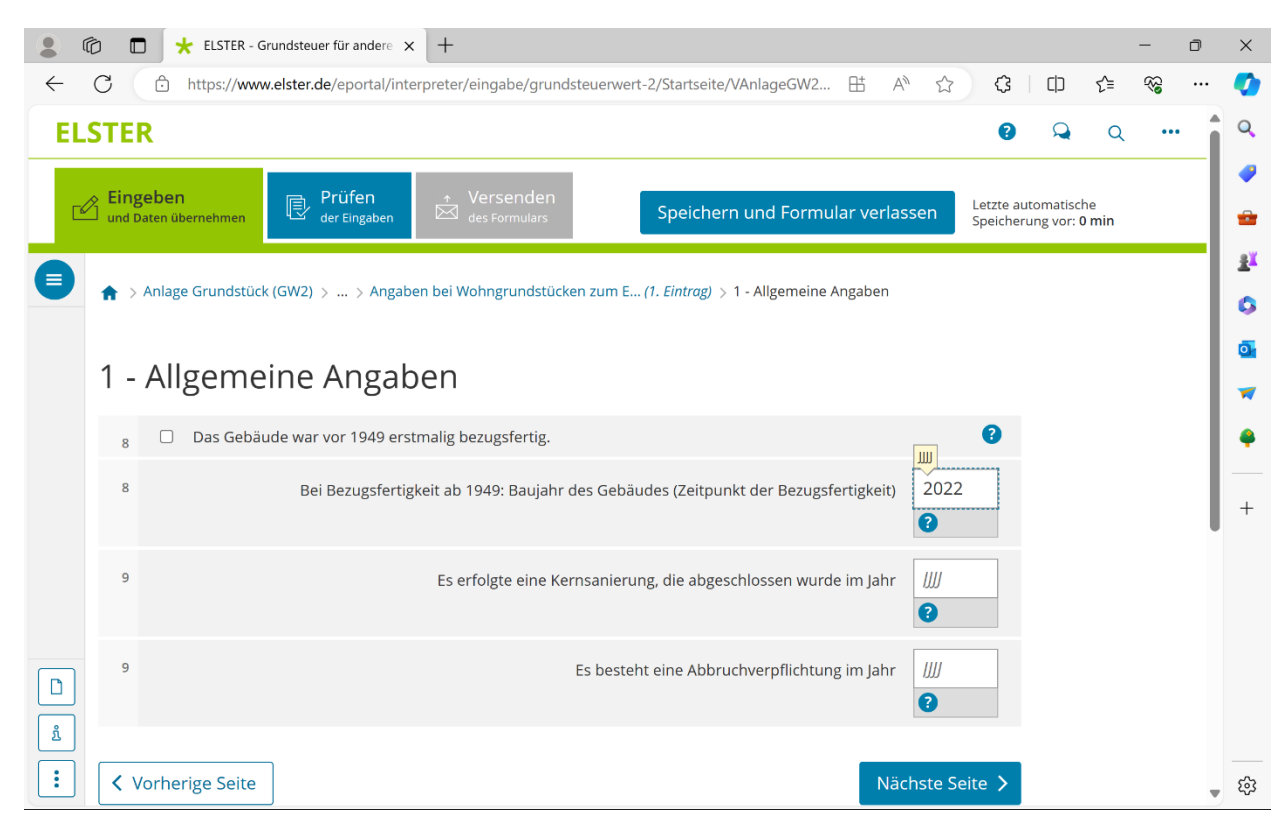

Auf der nächsten Seite geben Sie bitte, falls vorhanden, die zur Wohnung oder dem Haus gehörende Anzahl der Garagen- oder Tiefgaragenstellplätze an.

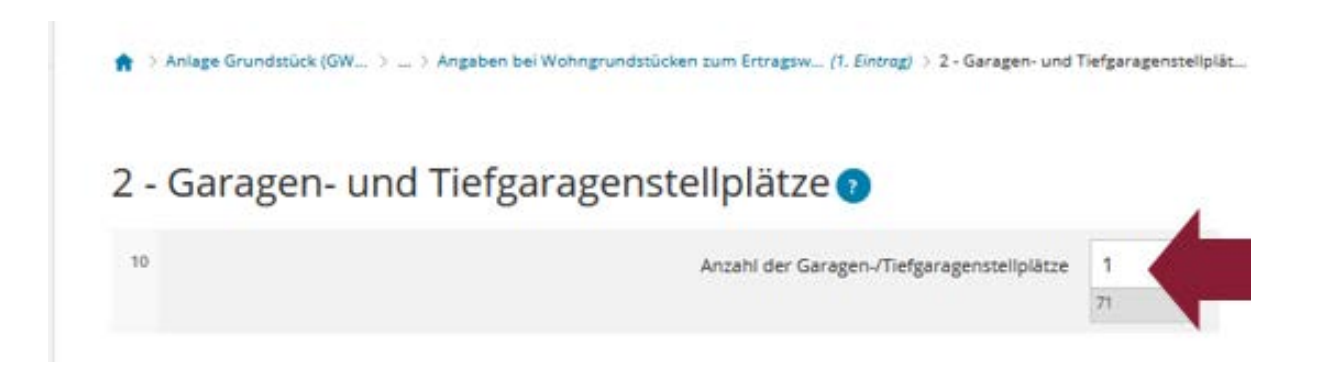

Sofern bei den Garagen- oder Tiefgaragenstellplätzen keine Grundsteuerbefreiungen/ - vergünstigungen vorliegen, rufen Sie die "Nächste Seite" auf.

Auf dieser Teilseite "3 – Angaben zu den Wohn- und Nutzflächen" tragen Sie bitte die Anzahl der Wohnungen und deren Gesamtwohnfläche ein.

| 13                | Anzahl der Wohnungen mit einer Wi | oboffäche voo 100 m² und mehr | 1   |
|-------------------|-----------------------------------|-------------------------------|-----|
|                   | Altan oci Holma Berrini ener H    | and the for the men           | 51  |
| 13                |                                   | mit einer gesamten Wohnfläche | 140 |
|                   |                                   |                               | 52  |
| Steuerbefreiungen |                                   |                               |     |
| Lage der Räum     | e /                               | Nummer der Nutzungsart        |     |

Sollten noch weitere Flächen bestehen, die gewerblichen, betrieblichen (Büroräume, Werkstatt o. ä.), öffentlichen oder sonstigen Zwecken (z. B. Vereinsräume) dienen, sind diese im nächsten Feld zu erfassen.

Handelt es sich bei Ihnen – wie in den Bildern als Beispiel vorgestellt – um ein Einfamilienhaus, so haben Sie es geschafft!

|              | 👌 🗖 🛨 ELSTER - Grundsteuer für andere 🗙 🕂                 |                                                                                          |                | -        | D | ×                                |
|--------------|-----------------------------------------------------------|------------------------------------------------------------------------------------------|----------------|----------|---|----------------------------------|
| $\leftarrow$ | C 🙃 https://www.elster.de/eportal/interpreter/eingabe/    | grundsteuerwert-2/Startseite/VAnlageGW2 出 A 🖒 🏠 🗍 🗘                                      | ∠ే≡            | ≈        |   |                                  |
|              |                                                           |                                                                                          |                |          | • | Q                                |
|              | 4 - Bei Mietwohngrundstück                                | en: weitere Nutzflächen, die                                                             |                |          |   | -                                |
|              | keine Wohnflächen sind (ohr                               | ne Zubehörräume wie zum                                                                  |                |          |   | -                                |
|              | Beispiel Kellerräume, Wasch                               | küche) 😗                                                                                 |                |          |   | <u>r</u>                         |
|              |                                                           |                                                                                          |                |          |   | 0                                |
|              | Einzelangaben                                             |                                                                                          |                |          |   | 0                                |
|              | Lage der Räume Nutzung                                    | Nutzfläche                                                                               |                |          |   | -                                |
|              | Keine Ein                                                 | träge vorhanden                                                                          |                |          |   | 4                                |
|              | + Nutzfläche hinzufügen                                   |                                                                                          |                |          |   | +                                |
|              | Summe                                                     |                                                                                          |                |          |   |                                  |
| D            | 19                                                        | Summe der Nutzflächen ( <u>m²</u> ) m²                                                   |                |          |   |                                  |
| ů<br>:       | Vorherige Seite                                           | Gebäude übernehmen >                                                                     |                |          |   |                                  |
|              |                                                           |                                                                                          |                |          | • | 5                                |
|              |                                                           |                                                                                          |                |          |   |                                  |
|              | D C + ELSTER - Grundsteuer für andere × +                 |                                                                                          |                | -        | ٥ | ×                                |
| ÷            | O https://www.elster.de/eportal/interpreter/eingabe/      | grundsteuerwert-2/Startseite/VAnlageGW2 H A 介 分 3 口                                      | £≡             | <i>~</i> |   | •                                |
| EL           | STER                                                      | Ø 🔍                                                                                      | Q              | •••      | _ | Q                                |
| Ľ            | S Eingeben<br>und Daten übernehmen                        | den Speichern und Formular verlassen Letzte automatis Speicherung vor                    | che<br>: 0 min |          |   | <ul> <li>✓</li> <li>→</li> </ul> |
|              | ★ > Anlage Grundstück (GW2) > 5 - Angaben bei Wohngrundst | tücken zum Ertragswert                                                                   |                |          | 1 | ±ĭ<br>⊜                          |
|              | E Angahan bai Wahngrund                                   | stücken zum Ertragswort                                                                  |                |          |   | O,                               |
|              | 5 - Angaben ber wonngrund:                                | stucken zum Ertragswert                                                                  |                |          |   | -                                |
|              | Das Gebäude war vor 1949 erstmalig<br>bezugsfertig.       | Bei Bezugsfertigkeit ab 1949: Baujahr des Ge-<br>bäudes (Zeitpunkt der Bezugsfertigkeit) |                |          |   | •                                |
|              | 1.                                                        | 2022                                                                                     |                |          |   | +                                |
|              | + Gebäude hinzufügen                                      | n                                                                                        |                |          |   |                                  |
|              | ✓ Vorherige Seite                                         | Nächste Seite >                                                                          |                |          |   |                                  |
| ů            | J                                                         |                                                                                          |                |          |   |                                  |
| :            |                                                           |                                                                                          |                |          |   | ŝ                                |

## 2.2 Prüfen der eingegebenen Daten und Versenden ans Finanzamt

#### Angaben richtig eingetragen?

Haben Sie alle Angaben in Ihr Formular eingetragen, können Sie Ihre Erklärung zur Feststellung des Grundsteuerwerts nochmals prüfen, bevor Sie diese an das Finanzamt übermitteln:

Dazu nur noch oben auf das blau hinterlegte Feld "Prüfen der Eingaben" klicken.

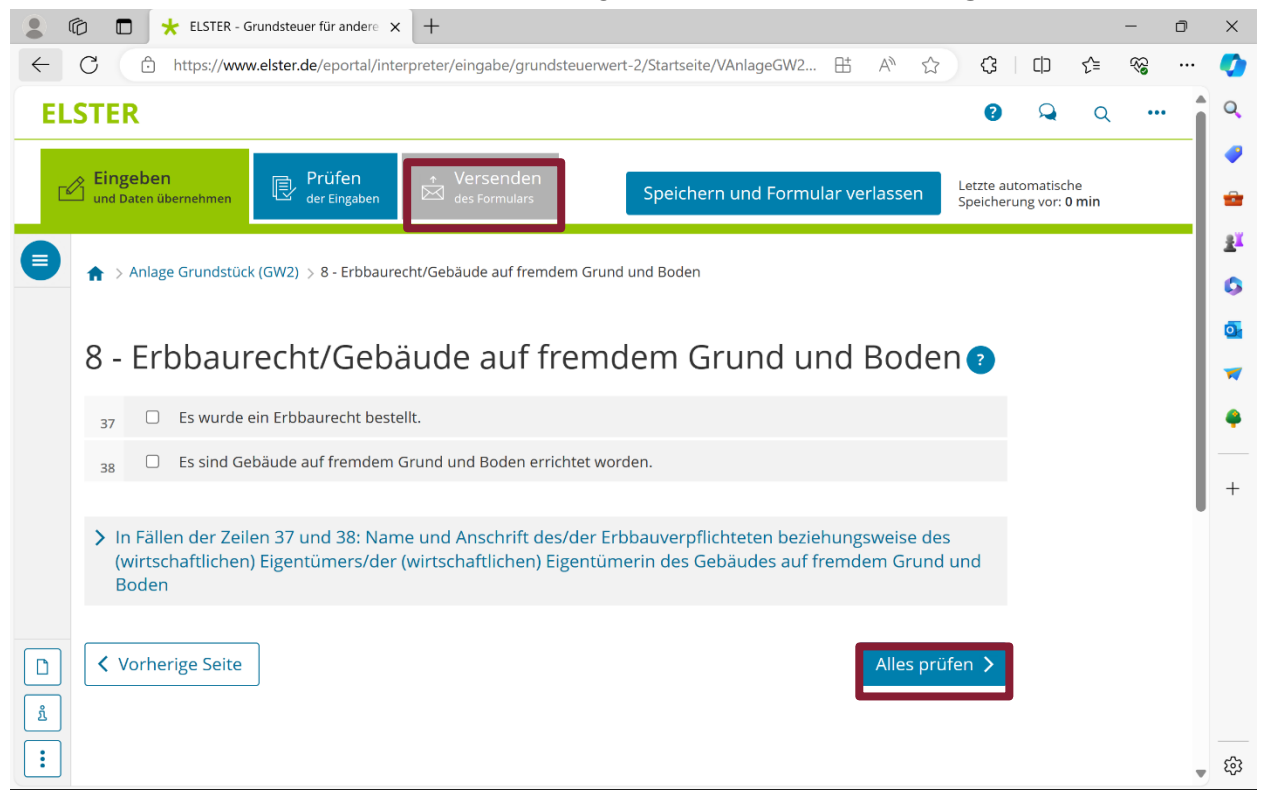

Ihre Eingaben werden nun auf Plausibilität geprüft. Ergibt die Prüfung, dass Sie alle Angaben richtig eingegeben haben, können Sie auf **Versenden des Formulars** klicken (grau hinterlegtes Feld oben).

| •      | © □ ★ ELSTER - Grundsteuer für andere x + - • • >                                                                                                    |
|--------|----------------------------------------------------------------------------------------------------|
| FI     |                                                                                                    |
| 0      | Eingeben     und Daten übernehmen     Prüfen     er Eingaben     Versenden     des Formulars     Speichern und Formular verlassen     Letzte automatische     Speicherung vor: 0 min                                                                                                    |
|        | Formular absenden         Bitte überprüfen Sie noch einmal Ihre Angaben. Im Anschluss können Sie unten das Formular absenden.         Erklärung zur Feststellung des Grundsteuerwerts         zum 1. Januar       2023         Aktenzeichen       74074681012354006         Angaben zur Feststellung       Grund der Feststellung         Art der wirtschaftlichen Einheit (wirtschaftliche Einheit des Grundstück Grundvermögens)                                                                                                    |
| *<br>+ | C      A https://www.elster.de/eportal/interpreter/versenden/grundsteuerwert-2     B A <sup>N</sup> □ <sub>0</sub> C      A <sup>N</sup> □ <sub>0</sub> C      C      A <sup>N</sup> □ <sub>0</sub> C      C      A <sup>N</sup> □ <sub>0</sub> C      C      C |
| U      | Hinweis bei Authentifizierung       Image: State State S                                                                                           |
|        | Erklärung bei Bevollmächtigung durch Beteiligte<br>Bei Bruchteilsgemeinschaften und Empfangsbevollmächtigung im Sinne von § 183 der Abgabenordnung: Ich<br>wurde von den Beteiligten bevollmächtigt, diese bei der Erstellung und Unterzeichnung der<br>Feststellungserklärung zu vertreten. Der/Die in den Zeilen 22 bis 28 benannte Bevollmächtigte wurde von<br>sämtlichen Feststellungsbeteiligten bestellt. Ich habe alle Feststellungsbeteiligten davon in Kenntnis gesetzt, dass<br>- soweit kein/e vertretungsberechtigte/r Geschäftsführer/in vorhanden ist - der/dem in den Zeilen 22 bis 28<br>benannten Bevollmächtigten im Feststellungsverfahren grundsätzlich die ausschließliche Einspruchs- und<br>Klagebefugnis zusteht.                                                                                                    |
|        | Ich versichere, die Angaben in dieser Steuererklärung wahrheitsgemäß nach bestem Wissen und Gewissen gemacht zu haben.                                                                                                    |